Once your Google Analytics 4 (GA4) property is receiving the ASC website events and you have configured the custom dimensions, you're ready to look into building reports.

ASC Events are a way to unify naming conventions across different website providers and 3rd parties. Website providers and 3rd parties that are ASC complicit will be passing the parameter of event\_owner with each event which will help us see who sent it. This resource will provide you step-by-step instructions on how to create an Event Owner Overview Report in GA4. The example report will show you how to view all events and their owners, along with steps on how to isolate events from specific event\_owner. To begin, you will need to log into your GA4 property and navigate to the 'Explore' section in the GA4 interface:

| Charles and applicable            |                                        |                                            |                                                                                              |                                                      | Template gallery                                 |
|-----------------------------------|----------------------------------------|--------------------------------------------|----------------------------------------------------------------------------------------------|------------------------------------------------------|--------------------------------------------------|
| +                                 |                                        | HE.                                        | http                                                                                         | , I                                                  |                                                  |
| Blank<br>Croste a new exploration | Free form<br>What insign<br>charts and | nts can you uncover with custom<br>tables? | Furnel exploration<br>What user journeys can you analys<br>and breakdown with multi-stage fu | Path exp<br>se, segment, What use<br>proces? graphs? | akoration<br>r journeys can you uncover with the |
| Type Narr                         | • ÷                                    | Owner                                      | Last modified 🛛 🕹                                                                            | Property                                             | ٩                                                |
| 운. inve                           | itory Views                            | Brook Barker                               | Apr 16, 2023                                                                                 | Cox Chevrolet                                        | I                                                |
| ය. Can                            | .com > VRP/VDP Funnel                  | Brook Barker                               | Apr 17, 2023                                                                                 | Cax Chevrolet                                        | I                                                |
| 2. VRP                            | VDP > Conversion Funnel                | Brook Barker                               | Apr 17, 2023                                                                                 | Cox Chevrolet                                        | I                                                |
| 왕. User                           | lifetime                               | Brook Barker                               | Apr 17, 2023                                                                                 | Cax Chevrolet                                        | I                                                |
|                                   | et Anabesia                            | Nora Gauchan                               | Apr 13, 2023                                                                                 | Cas Chevrolet                                        | 1                                                |

STEP 1: Click on the 'Blank' report template option

**STEP 2:** Under 'Exploration Name' name your report (in this example we will name it 'Event Owner Overview'). After naming the report, name the page (in this example we will name it 'Overview')

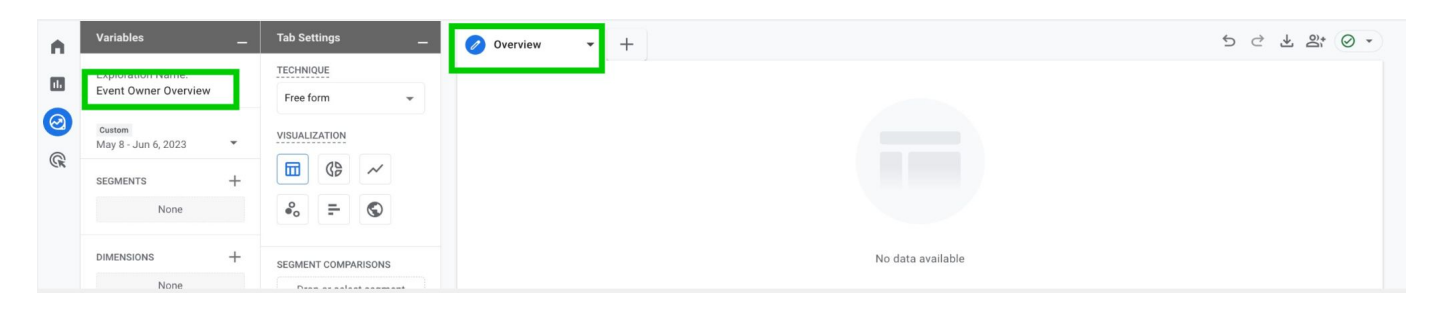

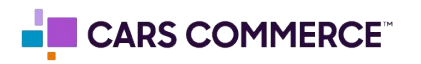

**STEP 3:** Click the '+' Next to 'DIMENSIONS" and select:

- a. Event name
- b. event\_owner

Click 'Import' when done. You should now see the two dimensions under 'DIMENSIONS"

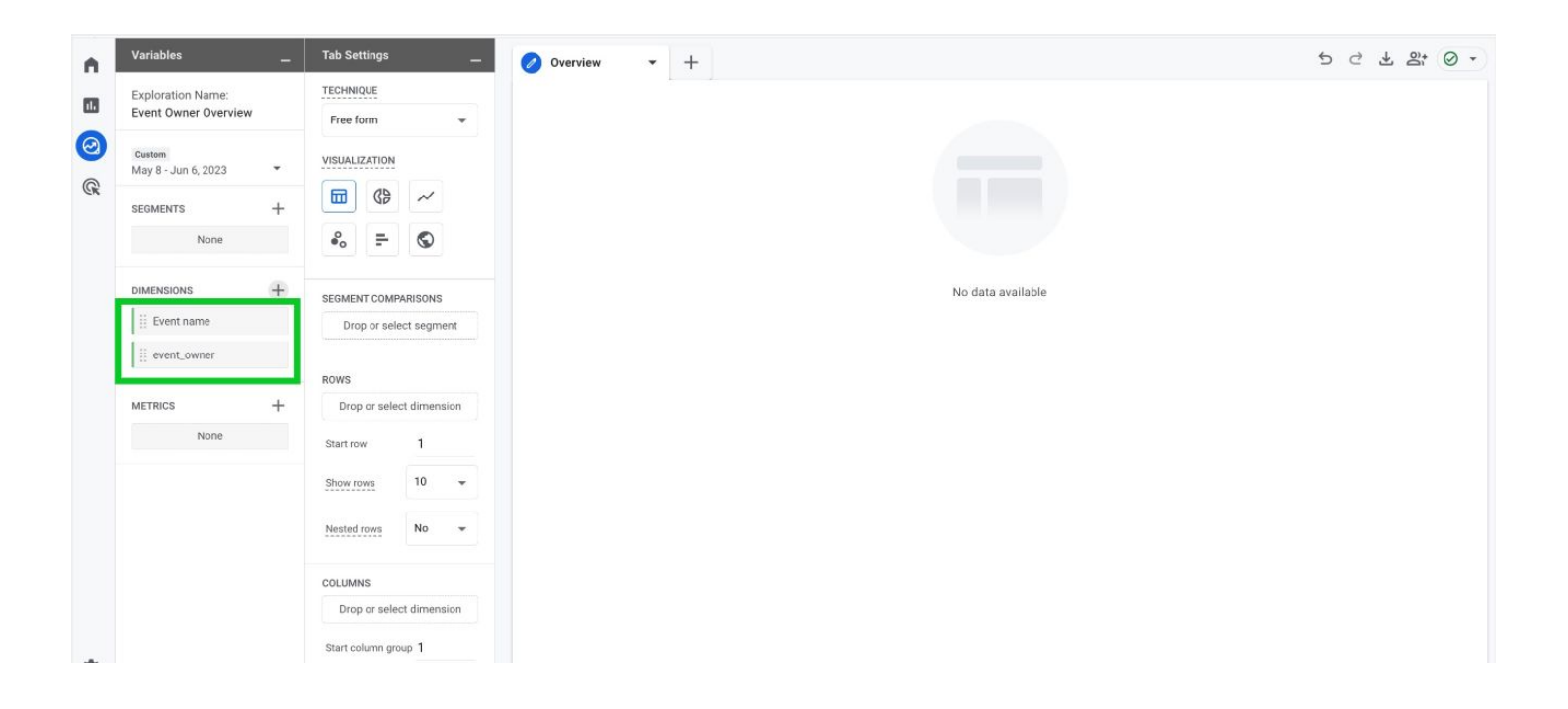

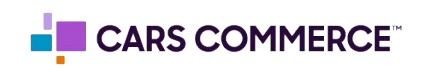

- **STEP 4:** Click the '+' Next to 'METRICS' and select:
  - a. Event Count

Click 'Import' when done. You should now see the one metrics under 'METRICS"

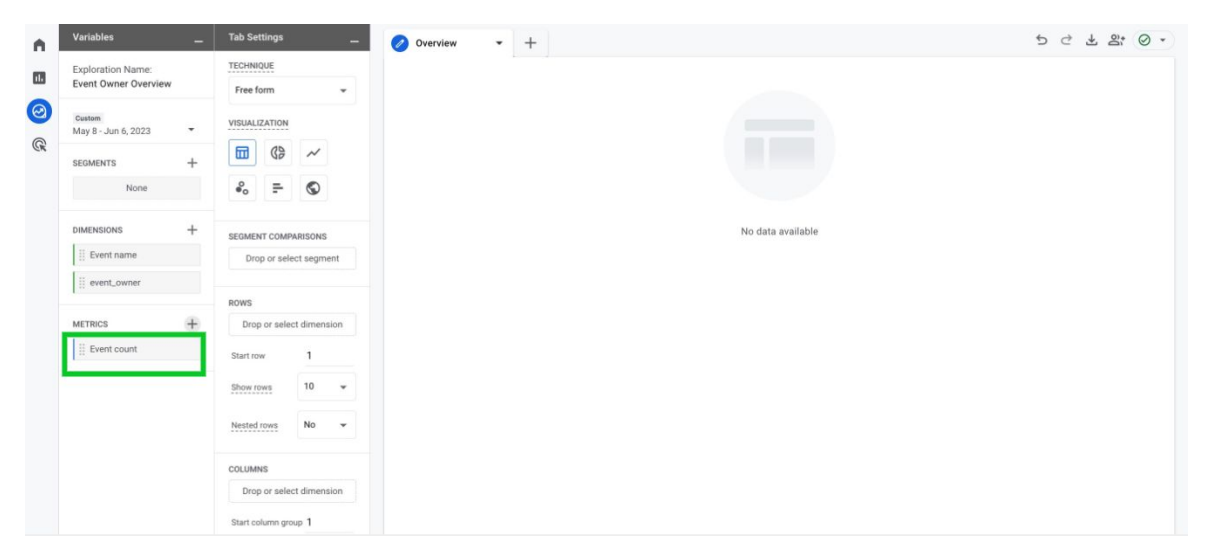

**STEP 5:** Drag the dimensions of 'Event Name' and 'event\_owner' under 'ROWS'. Drag the metric 'Event Count' under 'VALUES'. 'Event Name', 'event\_owner" and 'Event Count' should now show in the right column and data will populate.

| n. | Variables _          | Tab Settings                   | Overview - 64% +                               | 5 2 3 2 0 . |
|----|----------------------|--------------------------------|------------------------------------------------|-------------|
| -  | Exploration Name:    | TECHNIQUE                      | Event name                                     |             |
|    | Event Owner Overview | Free form 👻                    | 989,053                                        |             |
| 0  | Custom               | VISUALIZATION                  | 100.0% of total                                |             |
| R  | may 0 - 341 0, 2023  | □ ③ ~                          | 1 asc_pageview dealer inspire 205,414          |             |
|    | SEGMENTS +           |                                | 2 asc_media_interaction dealer inspire 197,896 |             |
|    | None                 | °° ≞ ©                         | 3 page_view (not set) 161,329                  |             |
|    |                      |                                | 4 asc_itemlist_pageview dealer inspire 79,632  |             |
|    | DIMENSIONS +         | SEGMENT COMPARISONS            | 5 session_start (not set) 60,513               |             |
|    | Event name           | Drop or select segment         | 6 user_engagement (not set) 59,117             |             |
|    | iii event_owner      |                                | 7 personalizer_shown dealer inspire 43,931     |             |
|    | METRICS +            | ii Event name                  | 8 first_visit (not set) 42,545                 |             |
|    | E fuert equal        |                                | 9 asc_menu_interaction dealer inspire 30,199   |             |
|    | E EVEN COUNT         | event_owner                    | 10 asc_item_pageview dealer inspire 29,151     |             |
|    |                      | Start new 1<br>Dear mere<br>10 |                                                |             |
| ٥  |                      | Event count                    |                                                |             |

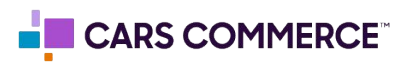

STEP 6: In 'ROWS' section next to 'Show rows' change the number from 10 to 100

| Variables                                  | Tah Settings —           | 🕗 Overslew 👻 🕂                         |                            | 5 3 4 8 0 |
|--------------------------------------------|--------------------------|----------------------------------------|----------------------------|-----------|
| Exploration Name:<br>Exact Owner Occurring | TECHNIQLE                | Event name event, owner                | + Event count              |           |
| Lates                                      | Free form +              | Totals                                 | 989,053<br>100 0% of total |           |
| May 8 - Jun 6, 2223                        |                          | 1 asc_pageview dealer inspire          | 205,414                    |           |
| BEGMENTS +                                 |                          | 2 ssc_media_interaction dealer inspire | 197,856                    |           |
| None                                       | ₽₀ ≕ ⑤                   | 3 page_view (not set)                  | 161,329                    |           |
|                                            |                          | 4 asc_Itemlist_pageview dealer inspire | 78,622                     |           |
| DIMENSIONS +                               | SEGMENT COMPRESSIONS     | 5 session_start (not set)              | 60.518                     |           |
| Exintname                                  | Drop or select segment   | 6 user, engagement (not set)           | 59,117                     |           |
| ii event_owner                             |                          | 7 personalizer_shown dealer inspire    | 42,901                     |           |
| urnes 4                                    | Rows                     | 8 first_visit (not set)                | 42,545                     |           |
| Li barrent                                 | U STOTE CARTIN           | 9 asc.menu.interaction dealer inspire  | 30.159                     |           |
| C train coan                               | T avent"owner            | 10 asc,item.pegeview dealer inspire    | 28,151                     |           |
|                                            | Drop or select dimension |                                        |                            |           |
|                                            | Itation 1                |                                        |                            |           |
|                                            | 5100 TH2 10              |                                        |                            |           |
|                                            | Nettec rows 50           |                                        |                            |           |
|                                            | 001.044VS 100            |                                        |                            |           |
|                                            | Drop or seles 250        |                                        |                            |           |
|                                            | Start column.grg 500     |                                        |                            |           |
|                                            | Shave column 5 +         |                                        |                            |           |

You will now see all events and their owners. Steps 7-11 show how to isolate events based off a specific event\_owner. These next steps are dependent on what third parties you have and which are sending events. For the purpose of this example we will show how to isolate Conversation events.

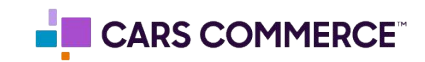

**STEP 7:** On the first page of the report (for this example we named it 'Overview') click the arrow and select 'Duplicate'

| Variables                                 | - | Tab Settings             | 🔗 Overview 👻 🕂               |                | 5 C + 2; 0 ·               |
|-------------------------------------------|---|--------------------------|------------------------------|----------------|----------------------------|
| Exploration Name:<br>Event Owner Overview | w | TECHNIQUE<br>Free form   | Event name Delete            | event_owner    | +Event count               |
| Custom                                    |   | VISUALIZATION            | Totals Duplicate             |                | 989,053<br>100.0% of total |
| May 8 - Jun 6, 2023                       |   |                          | 1 asc_pageview               | dealer inspire | 205,414                    |
| SEGMENTS                                  | + |                          | 2 asc_media_interaction      | dealer inspire | 197,896                    |
| None                                      |   | °. = ©                   | 3 page_view                  | (not set)      | 161,329                    |
|                                           |   |                          | 4 asc_itemlist_pageview      | dealer inspire | 79,632                     |
| DIMENSIONS                                | + | SEGMENT COMPARISONS      | 5 session_start              | (not set)      | 60,513                     |
| 🗄 Event name                              |   | Drop or select segment   | 6 user_engagement            | (not set)      | 59,117                     |
| ii event_owner                            |   |                          | 7 personalizer_shown         | dealer inspire | 43,931                     |
|                                           |   | ROWS                     | 8 first_visit                | (not set)      | 42,545                     |
| METRICS                                   | + | Event name               | 9 asc_menu_interaction       | dealer inspire | 30,199                     |
| Event count                               |   | 🗄 event_owner            | 10 asc_item_pageview         | dealer inspire | 29,151                     |
|                                           |   | Drop or select dimension | 11 asc_element_configuration | dealer inspire | 21,331                     |
|                                           |   | Start row 1              | 12 asc_cta_interaction       | dealer inspire | 20,322                     |
|                                           |   |                          | 13 scroll                    | (not set)      | 18,666                     |
|                                           |   | Show rows                | 14 asc_element_texts         | dealer inspire | 4,966                      |
|                                           |   | Nested rows No +         | 15 asc_element_configuration | (not set)      | 2,517                      |
|                                           |   |                          | 16 asc_retail_process        | online_shopper | 2,437                      |
|                                           |   | COLUMNS                  | 17                           | annorationa    | 1.620                      |

**STEP 8:** Click on the second page of the report and rename the page 'Conversations' (Or name of event\_owner you are trying to isolate)

| Variables                                | -    | Tab Settings             | 0 O Conversations + +        |                | 5 4 8 6                   |
|------------------------------------------|------|--------------------------|------------------------------|----------------|---------------------------|
| Exploration Name<br>Exert Owner Overview |      | TECHNIQLE                | Event name                   | event, owner   | *Event count              |
| Larme                                    |      | Free form +              | Totals                       |                | 989,053<br>300 Uk of Isla |
| May 9 - Juli 6, 2023                     | - C. |                          | 1 ant_pageview               | dealer inspire | 205,414                   |
| SEGMENTS-                                | +    |                          | 2 asc_media_interaction      | dealer inspire | 197,856                   |
| None                                     |      | &₀ ₽ ©                   | 3 page_view                  | (not set)      | 161,329                   |
|                                          |      |                          | 4 asc_itemlist_pageview      | dealer inspire | 79,633                    |
| DIMENSIONS                               | +    | SEGMENT COMPARISONS      | 5 sension_start              | (not set)      | 60,513                    |
| Event name                               |      | Drop of select segment   | 6 user_engagement            | (nst set)      | 59,31                     |
| event_corner                             |      |                          | 7 personalizer_shown         | dealer inspire | 43,93                     |
|                                          |      | ROWS                     | 8 first_visit                | (not set)      | 42,543                    |
| METRICS                                  | +    | Evert name               | 9 asc_menu_interaction       | dealer inspire | 30,164                    |
| Event count                              |      | event_ownet              | 10 asc_hem_pageview          | dealer inspire | 29,15                     |
|                                          |      | Drop or select dimension | 11 asc_element_configuration | dealer inspire | 21.30                     |
|                                          |      |                          | 12 asc cta interaction       | dealer inspire | 30.357                    |

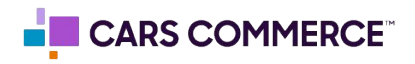

**STEP 9:** Click on 'Drop or select dimension or metric' under 'FILTERS' and select

'event\_owner' \_ Tab Settings \_ n. - 64% + SEGMENT COMPARISONS Exploration Name: Event Owner Overview 16 Drop or select segment Totals 0 Custom May 8 - Jun 6, 2023 \* ROWS C 1 asc\_pageview dealer inspire Event name + SEGMENTS 2 asc\_media\_interaction dealer inspire ii event\_owner None 3 page\_view (not set) 4 asc\_itemlist\_pageview Drop or select dimension dealer inspire DIMENSIONS Start row 1 5 session\_start (not set) Event name 6 user\_engagement (not set) Show rows 100 + E event\_owner 7 personalizer\_shown dealer inspire Nested rows No + 8 first\_visit (not set) METRICS + 9 asc\_menu\_interaction dealer inspire Event count COLUMNS dealer inspire 10 asc\_item\_pageview Drop or select dimension 11 asc\_element\_configuration dealer inspire 12 asc\_cta\_interaction dealer inspire Start column group 1 13 scroll (not set) Show column 5 + 14 asc\_element\_texts dealer inspire 15 asc\_element\_configuration (not set) 16 asc\_retail\_process online\_shoppe Event count 17 asc\_comm\_engagement conversations Drc Dimensions 18 click (not set) Event name Cell type 19 view\_search\_results (not set) event\_owne 20 action\_bar\_click dealer inspire FILTERS Metrics 21 asc\_cta\_interaction conversations Drop o Event count 22 asc\_form\_submission online\_shopped 23 asc\_form\_submission\_sales online\_shoppe ۵

**STEP 10:** Under 'Select match type' select 'exactly matches' and type 'conversations' (Or name of event\_owner you are trying to isolate) on the 'Enter expression' line. Click Apply

| event_owner     |      |
|-----------------|------|
| Filter          |      |
| exactly matches | -    |
| conversations   |      |
| CANCEL A        | PPLY |

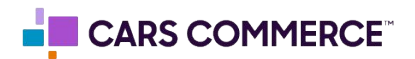

STEP 11: Now, you are looking at events with the event\_owner of Conversations only!

| Asuntries -          | Tab Settings            | -              | 🙆 🧭 Conservations 👻 🕂                         |                |                | 5 년 호 왕 ( |
|----------------------|-------------------------|----------------|-----------------------------------------------|----------------|----------------|-----------|
| Exploration Name     | SEGMENT COM             | NAMESON S      | Event name                                    | www.pwner      | * Event count  |           |
| Event Owner Over new | Drop or se              | eci segment    |                                               |                | 2,589          |           |
| Ealer)               |                         |                | IGTBO                                         |                | 106.2% of tata |           |
| Mahie - annoi stess  | ROWS                    |                | 1 asz.comm.engagement                         | conversations  | 1,530          |           |
| serments +           | E Exercitaria           | 6              | 2 asc_sta_interaction                         | conversations. | 689            | 9         |
| Norte                | ii sant_own             | s.             | 8 aso_form_submission                         | conversations  | 104            |           |
| 111111111111         | Drop at sets            | ct cimencian   | 4 ast comm submission                         | conversations  | 92             |           |
| DIMENSIONS +         | Start Fave              | 1              | 5 usc_comm_admission_aske                     | conversations  | 42             |           |
| Event rome           | Shine test              | 100 +          | 6 ass form submission sales                   | conversations  | 64             |           |
| event owner          |                         |                | <ol> <li>usc_form_submission_other</li> </ol> | conversations  | 17             |           |
| MITTING -            | Bedeciman               | No v           | I asc_comm_submission_sales                   | conversationa. |                |           |
| D Part mat           |                         |                | 9 asc_comm_submitsion_auto body               | conversations  | 2              |           |
| 1. WHILE SHORE       | COLUMINS                |                | 10 asz.comm.submission.other                  | conversations  | 3              |           |
|                      | Dvop or sele            | of emersion    | 11 asc_comm_submission_service                | conversations  |                |           |
|                      | blari esturno pr        | oup 1          | 12 aso_form_submission_sales                  | conversations  | 1              |           |
|                      | Show solution<br>Phones | 5 w            | 13 ass form submission auto body              | conversations  | 1              |           |
|                      | Course .                |                | 14 asc_form_automassion_astroce               | conversations  | 1              |           |
|                      | WILLER                  |                |                                               |                |                |           |
|                      | ]] Event coun           | R              |                                               |                |                |           |
|                      | Drop or se              | diect metric   |                                               |                |                |           |
|                      | <u>Outbox</u>           | Barch, +       |                                               |                |                |           |
|                      | PILITERS                |                |                                               |                |                |           |
|                      | EVERT_OWN               | er eracit      |                                               |                |                |           |
|                      | Orop or selec           | t dimension of |                                               |                |                |           |

You can replicate steps 7-11 and create a page specific for each event\_owner who is sending events to your GA4 property.

Steps 12-16 show how to look at the event\_owner of conversion events only (events you see may differ then the images depending on your marked conversions)

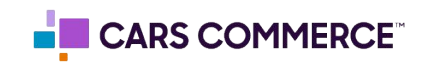

**STEP 12:** On the first page of the report (for this example we named it 'Overview') click the arrow and select 'Duplicate'. Rename the new page 'Conversions'

| Variables                     | -  | Tab Settings             | 🔗 Overview 👻 🕂               |                | 5 2 2 2 2       |
|-------------------------------|----|--------------------------|------------------------------|----------------|-----------------|
| Exploration Name:             |    | TECHNIQUE                | Event name                   | event_owner    | +Event count    |
| Event Owner Overview          | iw | Free form 👻              | Totals                       |                | 989,053         |
| Custom<br>May 8 - Jun 6, 2023 | *  | VISUALIZATION            |                              |                | 100.0% of total |
| SEGMENTS                      | +  | □ () ~                   | 2 asc_media_interaction      | dealer inspire | 205,414         |
| None                          |    | °o = 🕲                   | 3 page_view                  | (not set)      | 161,329         |
|                               |    |                          | 4 asc_itemlist_pageview      | dealer inspire | 79,632          |
| DIMENSIONS                    | +  | SEGMENT COMPARISONS      | 5 session_start              | (not set)      | 60,513          |
| Event name                    |    | Drop or select segment   | 6 user_engagement            | (not set)      | 59,117          |
| ii event_owner                |    |                          | 7 personalizer_shown         | dealer inspire | 43,931          |
|                               |    | ROWS                     | 8 first_visit                | (not set)      | 42,54           |
| METRICS                       | +  | III Event name           | 9 asc_menu_interaction       | dealer inspire | 30,19           |
| H Event count                 |    | event_owner              | 10 asc_item_pageview         | dealer inspire | 29,15           |
|                               |    | Drop or select dimension | 11 asc_element_configuration | dealer inspire | 21,33           |
|                               |    | Start row 1              | 12 asc_cta_interaction       | dealer inspire | 20,32           |
|                               |    | Show rows 100 -          | 13 scroll                    | (not set)      | 18,66           |
|                               |    |                          | 14 asc_element_texts         | dealer inspire | 4,96            |
|                               |    | Nested rows No +         | 15 asc_element_configuration | (not set)      | 2,51            |
|                               |    |                          | 16 asc_retail_process        | online_shopper | 2,43            |
|                               |    | COLUMNS                  | 17 see comm onessement       | anuscations    | 1 500           |

**STEP 13:** Click the '+' Next to 'DIMENSIONS" and select:

## a. is conversion event

Click 'Import' when done. You should now see 'is conversion event' added to the dimensions previously imported under 'DIMENSIONS"

| Variables _             | Tab Settings              | Overview - +                                | 5 C L 2; O -    |
|-------------------------|---------------------------|---------------------------------------------|-----------------|
| Exploration Name:       |                           | Event name event_owner                      | ✓Event count    |
| Event Overview          | SEGMENT COMPARISONS       |                                             | 188.908         |
| Custom                  | Drop or select segment    | Totals                                      | 100.0% of total |
| May 26 - Jun 22, 2023 * |                           | 1 page_view (not set)                       | 56,336          |
| segments +              | ROWS                      | 2 asc_pageview dealer inspire               | 26,516          |
| None                    | Event name                | 3 user_engagement (not set)                 | 26,351          |
|                         | ii event_owner            | 4 session_start (not set)                   | 23,934          |
| DIMENSIONS +            | Drop or select dimension  | 5 asc_itemlist_pageview dealer inspire      | 21,968          |
| Event name              | Start row 1               | 6 first_visit (not set)                     | 17,608          |
| ii event_owner          | Show rows 100 -           | 7 scroll (not set)                          | 8,213           |
| Is conversion event     |                           | 8 personalizer_shown dealer inspire         | 3,453           |
|                         | Nested rows No 💌          | 9 asc_media_interaction dealer inspire      | 1,475           |
|                         |                           | 10 asc_element_configuration dealer inspire | 554             |
| :: Event count          | COLUMNS                   | 11 asc_cta_interaction dealer inspire       | 522             |
|                         | brop of select dimension  | 12 click (not set)                          | 517             |
|                         | Start column group 1      | 13 dt_vdp_view dealer_teamwork              | 480             |
|                         | Show column<br>groups 5 👻 | 14 asc_item_pageview dealer inspire         | 395             |
|                         |                           | 15 view_search_results (not set)            | 356             |
|                         | VALUES                    | 16 asc_element_configuration (not set)      | 74              |
|                         | Event count               | 17 build_and_price_load dealer inspire      | 58              |
|                         | Drop or select metric     |                                             |                 |

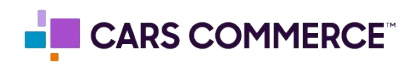

**STEP 14:** Click on 'Drop or select dimension or metric' under 'FILTERS' and select 'is conversion event'

| Variables                           | - | Tab Settings             | -             | 0 🖉 Overview 🗸            | +                   |   | 5 C L 2; 0 -               |
|-------------------------------------|---|--------------------------|---------------|---------------------------|---------------------|---|----------------------------|
| Exploration Name:<br>Event Overview |   | Event name               |               | Event name                | event_owner         |   | ↓Event count               |
| Custom                              |   | event_owner              |               | Totals                    |                     |   | 188,908<br>100.0% of total |
| May 26 - Jun 22, 2023               | • | Drop or select           | t dimension   | 1 page_view               | (not set)           |   | 56,336                     |
| SEGMENTS                            | + | Start row                | 1             | 2 asc_pageview            | dealer inspire      |   | 26,516                     |
| None                                |   | Show rows                | 100 👻         | 3 user_engagement         | (not set)           |   | 26,351                     |
| DIMENSIONO                          |   | Nestedance               | Na            | 4 session_start           | (not set)           |   | 23,934                     |
|                                     | ÷ | Nested rows              | NO ¥          | 5 asc_itemlist_pageview   | dealer inspire      |   | 21,968                     |
| :: Event name                       |   | COLUMNS                  |               | 6 first_visit             | (not set)           |   | 17,608                     |
| ii event_owner                      |   | Drop or select dimension |               | 7 scroll                  | (not set)           |   | 8,213                      |
| Is conversion event                 |   | Start column grou        | up 1          | 8 personalizer_shown      | dealer inspire      |   | 3,453                      |
| METRICS                             | + | Show column              |               | 9 asc_media_interaction   | dealer inspire      | _ | 1,475                      |
| Event count                         |   | groups                   | 2 4           | 10 asc_element_configurat | tion dealer inspire |   | 554                        |
|                                     |   | VALUES                   |               | 11 asc_cta_interaction    | dealer inspire      |   | 522                        |
|                                     |   | Event count              | Dimensions    | click                     | (not set)           |   | 517                        |
|                                     |   | Drop or sele             | Event name    | dt_vdp_view               | dealer_teamwork     |   | 480                        |
|                                     |   |                          | event_owner   | asc_item_pageview         | dealer inspire      |   | 395                        |
|                                     |   | Cell type                | Is conversion | event view_search_results | (not set)           |   | 356                        |
|                                     |   | FILTERS                  | Metrics       | asc_element_configurat    | tion (not set)      |   | 74                         |
|                                     |   | Drop or select of        | Event count   | build_and_price_load      | dealer inspire      |   | 58                         |
|                                     |   | metr                     | ric           | THE OT REV DADE VIEW      | dealer_reamWork     |   | 4.3                        |

**STEP 15:** Under 'Select match type' select 'exactly matches' and type 'true' on the 'Enter expression' line. Click Apply

| ls   | conversi   | on   | event   |    |
|------|------------|------|---------|----|
| Filt | er         |      |         |    |
| exa  | actly mat  | che  | s 🔻     |    |
| tru  | e          |      |         |    |
|      | CANCEL     | -    | APPLY   |    |
| Droj | o or selec | t di | mension | 10 |

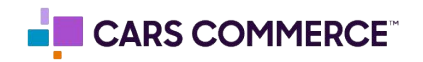

## **STEP 16:** You will now see your marked conversions and the event\_owner

| Variables _                         | Tab Settings                          | O Conversions - +                                                   | 5 C 7 8, 0 . |
|-------------------------------------|---------------------------------------|---------------------------------------------------------------------|--------------|
| Exploration Name:<br>Event Overview | iii event_owner                       | Event name event_owner + Event count                                |              |
| Custom                              | Drop or select dimension              | Totals         14           100.0% of total         100.0% of total |              |
| May 26 - Jun 22, 2023 🔻             | Start row 1                           | 1 asc_form_submission_sales dealer inspire 7                        |              |
| segments +                          | Show rows 100 -                       | 2 asc_click_to_call dealer inspire 6                                |              |
| None                                | Nested rows No -                      | 3 di_form_submission_other dealer inspire 1                         |              |
| DIMENSIONS +                        |                                       |                                                                     |              |
| Event name                          | COLUMNS                               |                                                                     |              |
| iii event_owner                     | Drop or select dimension              |                                                                     |              |
| Is conversion event                 | Start column group 1                  |                                                                     |              |
|                                     | groups 5 -                            |                                                                     |              |
| Event count                         | VALUES                                |                                                                     |              |
|                                     | Event count                           |                                                                     |              |
|                                     | Drop or select metric                 |                                                                     |              |
|                                     | Cell type Bar ch 👻                    |                                                                     |              |
|                                     | FILTERS                               |                                                                     |              |
|                                     | Is conversion event                   |                                                                     |              |
|                                     | Drop or select dimension or<br>metric |                                                                     |              |

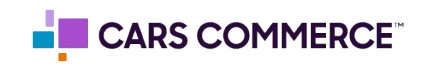